## 参数来源\_单元格数据

## 示例说明

在电子表格中,可以在数据列字段上添加跳转规则,点击跳转到目标报表上,并把点击的单元格数据传递给目标报表。

| 2 ★ 🖻 导出 🖶  | 打印    | 2                     | ★ 🕞 导出 🛛   | 副打印  |       |
|-------------|-------|-----------------------|------------|------|-------|
| 参数来源于单元     | 格数据B6 | 产品                    | 类别名称* 谷类/家 | 長片   | ~     |
| 类别          | 销售量   |                       | 跳转目标报表     |      |       |
| 点心          | 7927  | 点击跳转,并传递<br>值到日标报表参数由 | <b>-</b>   | ¥6 🗖 | ** 1  |
| <u>调味品</u>  | 5276  |                       | 产品         |      | 単价    |
| 谷类/麦片 ・     | 4553  | -                     | 日本<br>地址   | 697  | 296.4 |
|             | 7681  |                       |            | 740  | 931   |
| 日用品         | 9132  |                       | 糯米         | 348  | 285.6 |
| <u>肉/家禽</u> | 4199  |                       | 三合一麦片      | 500  | 196   |
| 特制品         | 2990  |                       | 小米         | 434  | 417.3 |
| <u>饮料</u>   | 9534  |                       | 燕麦         | 580  | 167.4 |

## 设置步骤

1. 在电子表格设计器中创建电子表格,其中"产品类别"数据列在B6单元格

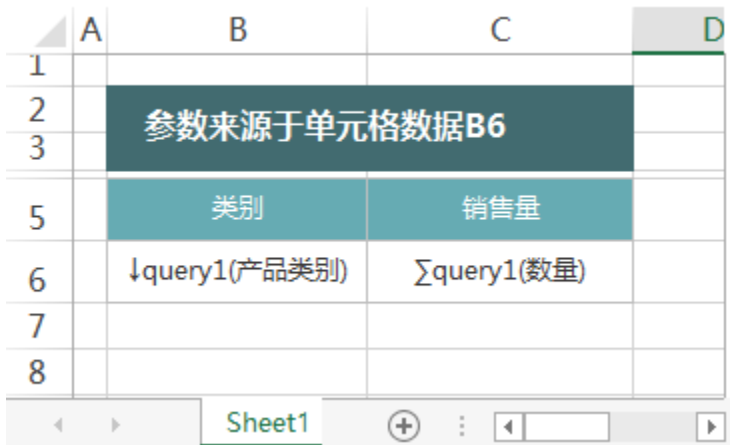

2. 在左侧资源树中找到跳转源报表,在右键菜单中选择"编辑宏",进入报表宏编辑界面

3. 在模块区中"跳转规则向导"右键菜单中,选择"新建向导",创建新的跳转规则向导

| 模块                       |
|--------------------------|
| La 服务端模块                 |
| 書 客户端模块                  |
| 🛯 跳转规则向导                 |
| 新建向导(C)                  |
| 刷新(R)                    |
|                          |
|                          |
|                          |
| 上入跳转规则设直区弗一贝,填与跳转规则名称    |
| 第二先・洗择酒盗酒 - 共确完酒盗酒链接条件 - |

| 第一步・処注協央は, | 并哺疟原央际链接来件 |
|------------|------------|
| 名称:*       | 跳转         |

5. 点击对象设置:表格在Sheet1页签中,因此标签页选择 "Sheet1";

| 标签页: | Sheet1 | $\sim$ |
|------|--------|--------|

 6. 点击对象设置:本示例中属于表格跳转,并且跳转数据由"产品类别"数据列扩展而来,"产品类别"数据列在Excel中单位于单位格B6。因此点击 对象中选择"表格","模板单元格",并填入单元格位置"B6"
标签页:Sheet1 ▼

|      | _    |     |         |            |    |        |  |
|------|------|-----|---------|------------|----|--------|--|
| ◉ 表格 | 0 图形 | ○形状 | ECharts | 模板单元格或者名称: | B6 | 结果单元格: |  |

 进入跳转规则设置区第二页,选择目标报表 第二步:目标资源参数设置

| 30-37 · H100 </th <th></th> <th></th> <th></th> <th></th> <th></th> <th></th> <th></th> <th></th> |            |        |      |          |           |         |        |  |
|---------------------------------------------------------------------------------------------------|------------|--------|------|----------|-----------|---------|--------|--|
| 目标资源:*                                                                                            | 参数来源_单元格数据 | 居_目标报表 |      | ✓ 在新窗口打开 | 🔲 在新标签页打开 | ☑ 显示工具栏 | ✓ 自动刷新 |  |
| 参数的名称                                                                                             |            | 参数类型   | 参数来源 |          |           | 参数值     |        |  |
| 产品类别名称                                                                                            |            | STRING |      |          |           |         |        |  |
|                                                                                                   |            |        |      |          |           |         |        |  |

8. 设置参数传递:目标报表中参数"产品类别名称"来源为源报表中的"产品类别"数据列字段,并且传递的是点击的单元格数据,因此参数来源选择"单元格数据",参数值填入"B6"
第二步:目标资源参数设置

| 目标资源:* | 参数来源_单元格数据 | 1.目标报表 | 在新窗口打开 | 🔲 在新标签页打开 |     |
|--------|------------|--------|--------|-----------|-----|
| 参数的名称  |            | 参数类型   | 参数来源   |           | 参数值 |
| 产品类别名称 |            | STRING | 单元格数据  |           | B6  |
|        |            |        |        |           |     |

9. 保存跳转规则,查看效果

## 关键点总结

4.

 单元格数据指的是字段在电子表格设计器中的单元格位置, "展开单元格数据"指的是在浏览器中打开电子表格,此时数据在电子表格中的单元格 位置。 如果参数来源修改为"展开单元格数据""B6",则无论点击哪个类别名称进行跳转,传递到目标报表的值始终是位于B6单元格的"点心"。 下图为在浏览器中打开该电子表格时,各数据的单元格位置(即在浏览器中导出该电子表格的结果)

|        | А | В       | С            | D |  |  |  |
|--------|---|---------|--------------|---|--|--|--|
| 1      |   |         |              |   |  |  |  |
| 2<br>3 |   | 参数来源于单元 | 参数来源于单元格数据B6 |   |  |  |  |
| 5      |   | 类别      | 销售量          |   |  |  |  |
| 6      |   | 小礼      | 7927         |   |  |  |  |
| 7      |   | 调味品     | 5276         |   |  |  |  |
| 8      |   | 谷类/麦片   | 4553         |   |  |  |  |
| 9      |   | 海鲜      | 7681         |   |  |  |  |
| 10     |   | 日用品     | 9132         |   |  |  |  |
| 11     |   | 肉/家禽    | 4199         |   |  |  |  |
| 12     |   | 特制品     | 2990         |   |  |  |  |
| 13     |   | 饮料      | 9534         |   |  |  |  |
|        |   |         |              |   |  |  |  |

资源下载: 单元格数据migrate. xml